# Packing List

## **Getting to Know Director One**

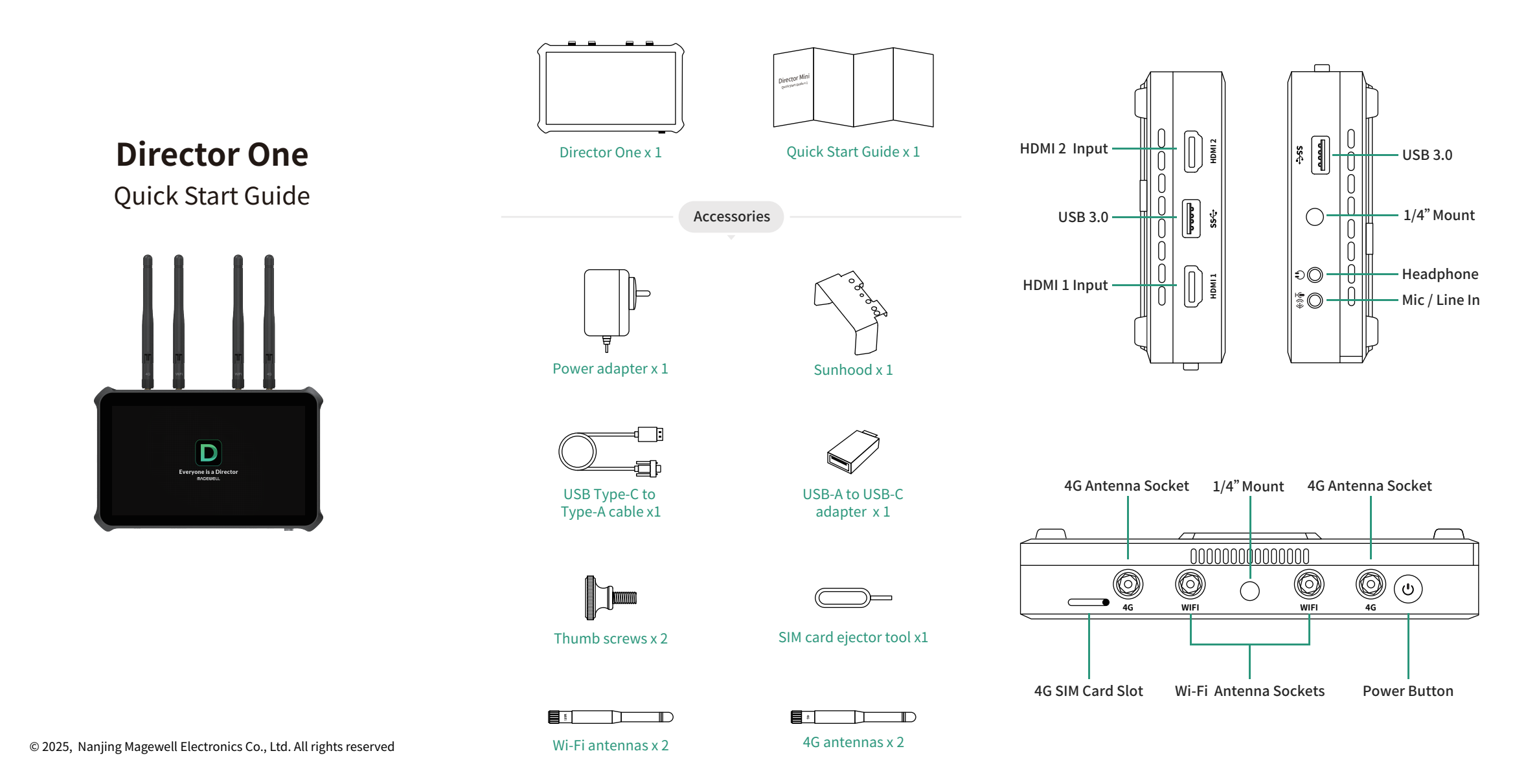

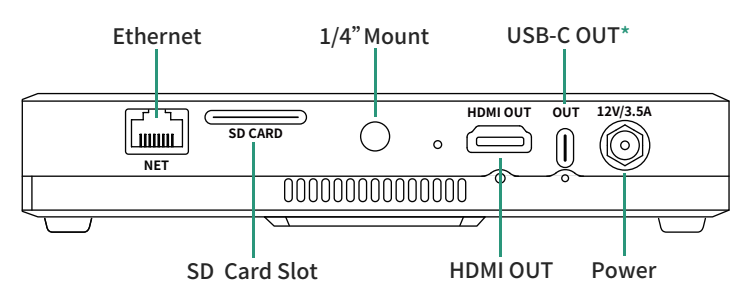

\* The USB-C OUT port can be connected to a computer for UVC/UAC output or file transfer.

\* Please ensure that the device is powered on prior to connecting the USB-C OUT port to a computer.

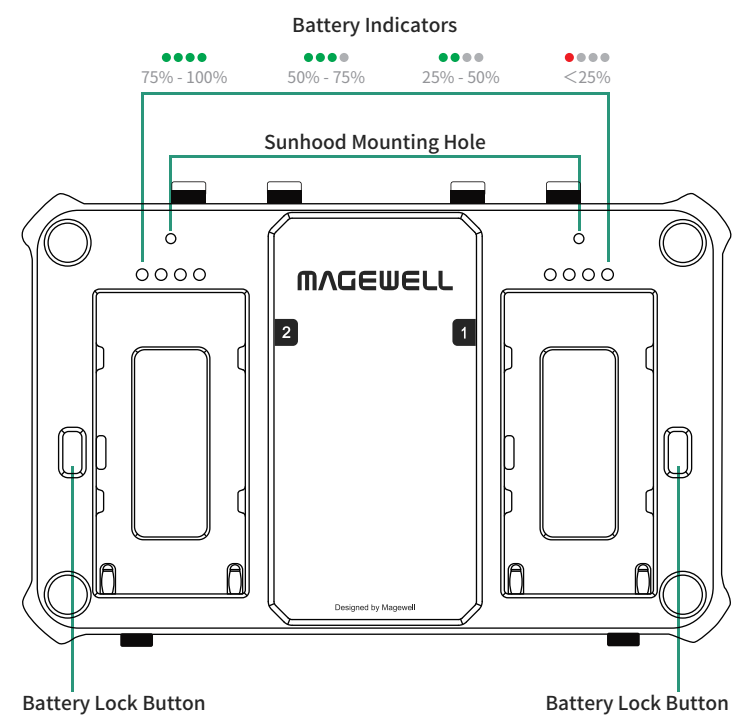

## Starting to Use Director One

#### 1. Connect antennas

Connect the supplied 4G and Wi-Fi antennas to the unit.

Note that the antennas for WiFi and 4G are not interchangeable. The two WiFi antennas have a reversed connection (RP-SMA) to match industry standards. The WiFi antennas are marked on the base.

#### 2. Connect power

To power Director One, connect the supplied power adapter to the unit and a power source, or install one or two NP-F battery packs.

#### 3. Power on the device

Long-press the power button for 3 seconds to power on, and follow the on-screen guide to finish initial settings.

### 4. Connect audio/video

Director One provides two HDMI input ports, two USB 3.0 ports, one headphone jack and one Mic/Line In jack. Connect your video and audio devices to these ports as needed. IP sources can also be used with Director One after connecting to a network.

### 5. Connect network

Director One must be connected to a network first in order to stream to destinations. You can plug in an Ethernet cable, or insert a SIM card or USB modem, or go to " (=) > Settings > Network > WLAN" to connect to a wireless network.

### 6. Start exploring

When everything above is ready and you have turned on your device, follow the instructions on the main screen to start exploring around the device. Check out our help guide if you have questions on adding graphics, stream destinations and general settings. Main Menu Top Status Bar Screenshot Record

### Scene List

Add Scene Stream

Note: The internal storage of Director One is 64 GB. You may need to insert an SD card for longer recording. Please go to " $\equiv$  > Settings > Record" and set the save path as "SD card first" (Default).

# Accessing the Web UI

- To access the Web UI, your device must be connected to your network. Swipe down from the top of the screen to open the Control Center, and then you can view the connected network and its IP address. Tap the network name for more settings if needed.
- 2. Using a computer on the same network, open a browser and access the specified IP address.

3. Enter the user name **Admin** and password **Admin** to log in.

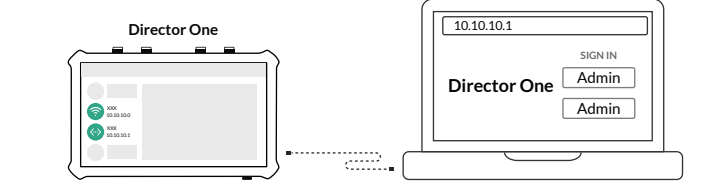

# **Director Utility App**

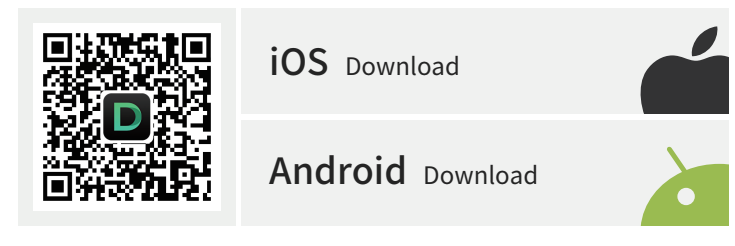

The **Director Utility** app provides expanded controls over your Director One device from your phone. It can also turn the camera of your mobile device into another input source to Director One.

- 1. **Director Utility** is available for download on the App Store and Android App marketplace, or you can scan the QR code to download it.
- 2. Ensure that your phone and Director One device are connected to the same network.
- 2. You can go to " > Help > Director Utility App" on your Director One device for more details.

Warranty

| Product                           | Duration of limited warranty |
|-----------------------------------|------------------------------|
| Entire device (except the screen) | Two (2) years                |
| Screen                            | One (1) year                 |
| Accessories                       | One (1) year                 |

For detailed warranty information, refer to: www.magewell.com/quality-assurance

This guide is for reference only and does not constitute any form of commitment. Products and product features (including but not limited to color, size, screen display, etc.) are subject to change without notice and are as found on the actual product.

# **Technical Support**

If you have any problems using Magewell products or need more technical information, please submit your questions in the online Ticket System (https://tickets.magewell.com)

For more information, visit our official website www.magewell.com

## Subscribe and Like Us!

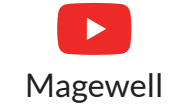

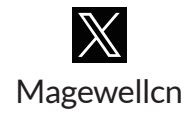

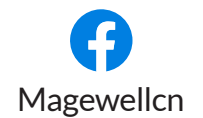

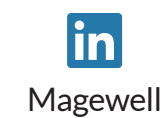